Versión:

IN-HAPU-ING Proyecto de Instructivo de Usuario para la Presentación de la Información Exógena Cuentas corrientes o de ahorros

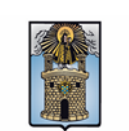

Alcaldía de Medellín

| Secretaría:    | Hacienda                                                  |
|----------------|-----------------------------------------------------------|
| Subsecretaría: | Ingresos                                                  |
| Ubicación:     | Calle 44 N ° 52-165 Centro Administrativo Municipal - CAM |
| Contacto:      | Taquillas virtuales                                       |

#### Descripción (En que consiste):

Este documento describe los pasos para presentar la información exógena de Cuentas corrientes o de ahorros de los cuentahabientes y de cada una de las cuentas registradas en el Distrito Especial de Ciencia, Tecnología e innovación de Medellín.

| Dirigido a: | Los bancos y demás entidades vigiladas por la Superintendencia Financiera de<br>Colombia, las cooperativas de ahorro y crédito, los organismos cooperativos de<br>grado superior, las instituciones auxiliares de cooperativismo, las cooperativas<br>multiactivas e integrales y los fondos de empleados que realicen actividades<br>financieras, deberán informar los siguientes datos básicos de los<br>cuentahabientes y de cada una de las cuentas registradas en el Distrito Especial<br>de Ciencia, Tecnología e innovación de Medellín, a cuyo nombre se haya<br>efectuado depósitos, consignaciones u otras operaciones durante el año<br>gravable 2022, cuyo valor anual acumulado sea igual o superior a 1933 UVT,<br>aunque al discriminar por cuenta los valores a reportar sean menores e<br>independientemente que dichas cuentas se encuentren canceladas a 31 de<br>diciembre de 2022. |
|-------------|----------------------------------------------------------------------------------------------------|
|-------------|----------------------------------------------------------------------------------------------------|

#### Pasos a seguir:

### 1. ACCESO AL SERVICIO INFORMACIÓN EXÓGENA – CUENTAS CORRIENTES O DE AHORROS

Ingresa a la página web del Distrito Especial de Ciencia, Tecnología e Innovación de Medellín <u>https://www.medellin.gov.co</u> donde será direccionado al Portal Tributario, visualizando la sección "*Agiliza tus trámites*". Posteriormente, debe seleccionar la opción "*Información Exógena*".

Versión:

## IN-HAPU-ING Proyecto de Instructivo de Usuario para la Presentación de la Información Exógena Cuentas corrientes o de ahorros

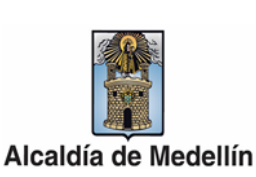

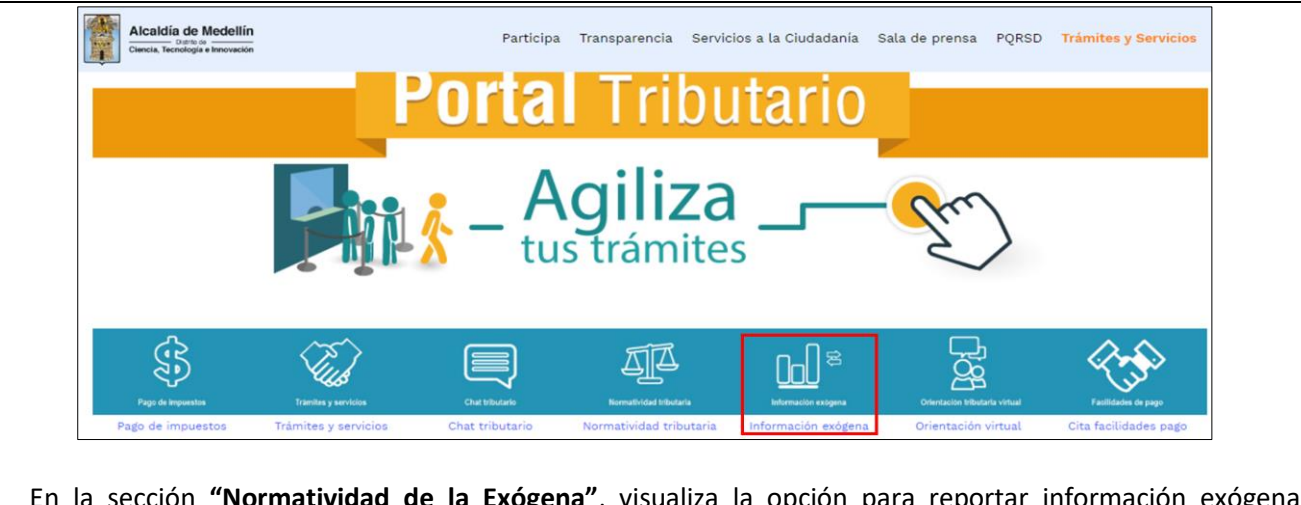

En la sección **"Normatividad de la Exógena"**, visualiza la opción para reportar información exógena "**Cuentas corrientes o de ahorros**", encontrará las opciones:

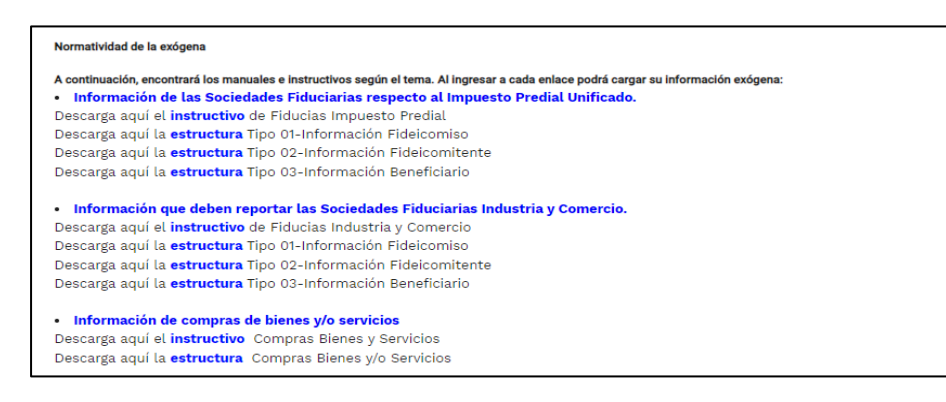

En la parte inferior de la sección **"Cuentas corrientes o de ahorros"**, debe hacer clic en la opción **"estructura"**, para descargar la plantilla de Excel, y también, en **"instructivo"** que es la base para el diligenciamiento de la información.

### 2. DILIGENCIAR PLANTILLA DE INFORMACIÓN EXÓGENA

Diligencie la información de cada uno de los de los cuentahabientes. Para ello, utilice el archivo de Excel dispuesto en el portal, en donde encontrará trece (13) campos distribuidos en la hoja "cuentas *corrientes, ahorros*". A continuación, se presenta un ejemplo de diligenciamiento de la información.

IN-HAPU-279, Versión 03

Versión:

## IN-HAPU-ING Proyecto de Instructivo de Usuario para la Presentación de la Información Exógena Cuentas corrientes o de ahorros

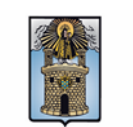

Alcaldía de Medellín

|             | 2. Tipo                     | 3. Número                   | 4. Nombres y Apellidos | s o Razón Social |
|-------------|-----------------------------|-----------------------------|------------------------|------------------|
| 1. Vigencia | Documento<br>Identificación | Documento<br>Identificación | Nombres o Razón Social | Apellidos        |
| 2022        | 2                           | 80107187                    | Luis Alberto           | Restrepo Castaño |
| 2022        | 1                           | 54545878                    | BANCO VALOR            |                  |
| 2022        | 1                           | 900464054                   | BANCO ALIADO           |                  |
|             |                             |                             |                        |                  |

|      |         |               |              |         | 5. Dire         | cción Notifica | ción  |          |                   |                                 |  |
|------|---------|---------------|--------------|---------|-----------------|----------------|-------|----------|-------------------|---------------------------------|--|
|      | Da      | tos de la vía | l.           |         | Datos del cruce |                |       |          | Datos adicionales |                                 |  |
| Тіро | Número1 | Apéndice1     | Orientación1 | Número2 | Apéndice2       | Orientación2   | Placa | Interior | Bloque            | Dirección Especial              |  |
| CR   | 80      | Α             |              | 75      | D               | OCCIDENTE      | 80    | 101      | 10                |                                 |  |
| CQ   | 70      | В             | NORTE        | 90      |                 |                | 89    |          |                   |                                 |  |
|      |         |               |              |         |                 |                |       |          |                   | KM 10 AUTOPISTA MEDELLIN BOGOTÁ |  |

| 6. Tel     | éfono      | 7. Comos Electrónico    | 8. Código<br>Departamento | 9. Código<br>Municipio | 10. Número  | 11. Tipo | 12. Valor   | 13. Número |
|------------|------------|-------------------------|---------------------------|------------------------|-------------|----------|-------------|------------|
| Fijo       | Celular    | 7. Correo Electronico   | (Homologación<br>DANE)    | (Homologación<br>DANE) | cuenta(s)   | cuenta   | movimientos | Titulares  |
| 6042222222 | 3001111111 | alberto@yahoo.com       | 05                        | 05001                  | 82345645312 | 1        | 5000000     | 1          |
|            | 3011212122 | suramericana@prueba.com | 11                        | 11001                  | 03105432524 | 2        | 32324253532 | 2          |
| 604000000  |            | prueba@banco.com        | 08                        | 08001                  | 76252434434 | 1        | 245435353   | 4          |

- 1. En el campo "Vigencia", se digita el año relacionado con la información exógena que se va a presentar. Para la presente vigencia se reporta 2022 sin separaciones, puntos o comas. Este campo es obligatorio.
- 2. En el campo "Tipo Documento Identificación", se digita el tipo de documento del cuentahabiente; se determina según la siguiente tabla, relacionando el número "ID" como corresponda.

| ID | Definición            |
|----|-----------------------|
| 1  | NIT                   |
| 2  | Cédula de ciudadanía  |
| 3  | Cédula de extranjería |
| 4  | Pasaporte             |
| 5  | Tarjeta de identidad  |
| 6  | Otros                 |

**3.** En el campo **"Número Documento Identificación"**, se diligencia el número del documento del cuentahabiente con un máximo de 11 dígitos, sin puntos ni comas. Este campo es obligatorio.

IN-HAPU-279, Versión 03

Versión:

# IN-HAPU-ING Proyecto de Instructivo de Usuario para la Presentación de la Información Exógena Cuentas corrientes o de ahorros

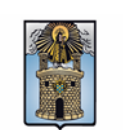

Alcaldía de Medellín

- **4.** En el campo "Nombres y Apellidos o Razón Social", diligencia los nombres del cuentahabiente conforme a los siguientes parámetros:
  - Nombres o Razón Social: Se diligencia la razón social o el nombre sin apellidos, con un máximo de 60 caracteres.
  - **Apellidos:** diligencia los apellidos (si aplica) con un máximo de 30 caracteres. Este campo NO es obligatorio para el tipo de documento de identificación "NIT".
- 5. En el campo "Dirección Notificación", se diligencia la dirección del cuentahabiente, esta puede escribirse de forma encasillada, conforme a los campos relacionados con "Datos de la vía", "Datos del cruce", "Datos adicionales" o también puede reportar la información en el campo "Dirección Especial". En cualquiera de los dos casos, es importante emplear los códigos y orientaciones informados a continuación:

### • Datos de la vía

- En el campo **"Tipo"** diligencia en texto de máximo dos caracteres, con las siguientes opciones: CR, CL, CQ, DG, AV, TV.

| Código | Definición  |
|--------|-------------|
| CR     | Carrera     |
| CL     | Calle       |
| CQ     | Circular    |
| DG     | Diagonal    |
| AV     | Avenida     |
| TV     | Transversal |

- En la casilla **"Número 1**", digita el número de la vía, con un rango de 1 a 3 dígitos.
- En el campo **"Apéndice 1"**, se diligencia tipo texto, con la letra que diferencia la vía (si aplica), con un rango de 1 a 2 caracteres.
- En la casilla **"Orientación 1"**, se diligencia tipo texto, con las siguientes opciones (si aplica): SUR, NORTE, ORIENTE, OCCIDENTE.
- Datos del cruce

La impresión o copia magnética de este documento se considera "COPIA NO CONTROLADA". Sólo se garantiza la actualización de esta documentación en el sitio ISOLUCIÓN Alcaldía de Medellín.

Versión:

# IN-HAPU-ING Proyecto de Instructivo de Usuario para la Presentación de la Información Exógena Cuentas corrientes o de ahorros

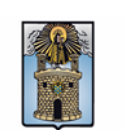

Alcaldía de Medellín

- En la casilla "Número 2", se digita el número de la vía de intercepción, con un rango de 1 a 3 dígitos.
  - En el campo **"Apéndice 2"**, se diligencia con tipo texto, con la letra que diferencia la vía de intercepción (si aplica), con un rango de 1 a 2 caracteres.
  - En la casilla **"Orientación 2",** se diligencia tipo texto, con las siguientes opciones: SUR, NORTE, ORIENTE, OCCIDENTE. (Si aplica).
- Datos adicionales
  - En la casilla **"Placa"**, se digita el número del inmueble o predio, con un rango de 1 a 3 dígitos.
  - En el campo **"Interior"**, se diligencia alfanuméricamente la asignación interna del inmueble o predio, entre 1 y 4 caracteres. (Si aplica).
  - En el campo **"Bloque"**, se diligencia alfanuméricamente la ubicación interna del inmueble o predio, entre 1 y 2 caracteres. (Si aplica).
  - En la opción "Dirección Especial", se diligencia tipo alfanumérico, para indicar direcciones de notificación que no se puedan encasillar (generalmente de tipo inmuebles ubicados en zona rural).
- 6. En la sección "Teléfono", digite el número telefónico del cuentahabiente. Campo numérico, sin punto ni comas y máximo 10 dígitos, como mínimo se debe diligenciar uno de los dos campos presentados a continuación:
  - Fijo: Se digita el número de la línea fija, debe contener el indicativo de marcación.
  - Celular: digita el número móvil, personal o empresarial.
- 7. En el campo "Correo Electrónico", diligencia con el correo personal o empresarial, alfanumérico con un máximo 80 caracteres. Obligatorio.
- 8. En el campo "Código de Departamento (Homologación DANE)", digite el código del departamento de Colombia al cual corresponde la dirección de notificación. Este campo es un registro numérico con máximo de 2 dígitos. Validar conforme al listado de departamentos según el origen de datos del DANE, el cual puede visualizar en el siguiente link:

La impresión o copia magnética de este documento se considera "COPIA NO CONTROLADA". Sólo se garantiza la actualización de esta documentación en el sitio ISOLUCIÓN Alcaldía de Medellín.

Versión:

# IN-HAPU-ING Proyecto de Instructivo de Usuario para la Presentación de la Información Exógena Cuentas corrientes o de ahorros

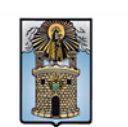

Alcaldía de Medellín

#### Clasificación departamentos:

https://www.fopep.gov.co/wp-content/uploads/2019/02/Tabla-C%C3%B3digos-Dane.pdf

**9.** En el campo **"Código Municipio (Homologación DANE)"**, digite el código del municipio o distrito de Colombia al cual corresponde la dirección de notificación del cuentahabiente. Registro numérico con máximo de 5 dígitos. Este código debe acumular el código del departamento.

Clasificación Municipios:

https://www.fopep.gov.co/wp-content/uploads/2019/02/Tabla-C%C3%B3digos-Dane.pdf

- **10.** Número de la(s) cuenta(s): Obligatorio. Campo tipo numérico. No debe colocarse separaciones como puntos o comas.
- **11. Tipo de cuenta:** Campo obligatorio. Campo tipo numérico; se debe colocar 1 o 2 con base en la tabla de datos relacionada a continuación:

| ID | Tipo de cuenta |
|----|----------------|
| 1  | Corriente      |
| 2  | Ahorro         |

- 12. Valor movimientos: Este campo es obligatorio, se diligencia los depósitos, consignaciones u otras operaciones durante el año gravable 2022, cuyo valor anual acumulado sea igual o superior a 1933 UVT (movimientos). Campo numérico, positivos enteros sin separaciones como puntos o comas, no utilizar signo pesos (\$) y reportar los valores sin decimales.
- **13.** Número Titulares: Campo obligatorio. Campo tipo numérico. Corresponde al Número de titulares secundarios y/o firmas autorizadas.

### 3. CARGUE DE LA INFORMACIÓN EN LA PLATAFORMA WEB

**3.1** Se hace clic sobre la opción "Cuentas corrientes o de ahorros", para reportar información exógena.

| <text><text><text></text></text></text>                                                                                                    | Código: IN-HAPU-<br>Versión:                                                                     | IN-HAPU-ING Proyecto de<br>Instructivo de Usuario para la<br>Presentación de la Información Exógena<br>Cuentas corrientes o de ahorros                                                                                                    |
|----------------------------------------------------------------------------------------------------|--------------------------------------------------------------------------------------------------|----------------------------------------------------------------------------------------------------|
| 3.2 Se diligencia su usuario y contraseña para iniciar el cargue de información:          Image: Contraction of the para iniciar sesión       Image: Contraction of the para iniciar sesión         Image: Contraction of the para iniciar sesión       Image: Contraction of the para iniciar sesión         Image: Contraction of the para iniciar sesión       Image: Contraction of the para iniciar sesión         Image: Contraction of the para iniciar sesión       Image: Contraction of the para iniciar sesión         Image: Contraction of the para iniciar sesión       Image: Contraction of the para iniciar sesión         Image: Contraction of the para iniciar sesión       Image: Contraction of the para iniciar sesión         Image: Contraction of the para iniciar sesión       Image: Contraction of the para iniciar sesión         Image: Contraction of the para iniciar sesión       Image: Contraction of the para iniciar sesión         Image: Contraction of the para iniciar sesión       Image: Contraction of the para iniciar sesión         Image: Contraction of the para iniciar sesión       Image: Contraction of the para iniciar sesión         Image: Contraction of the para iniciar sesión       Image: Contraction of the para iniciar sesión         Image: Contraction of the para iniciar sesión       Image: Contraction of the para iniciar sesión         Image: Contraction of the para iniciar sesión       Image: Contraction of the para iniciar sesión         Image: Contraction of the para iniciar sesión       Image: Contraction of the para in | Norma<br>A cont<br>Desci<br>Desci<br>Desci<br>Desci<br>Desci<br>Desci<br>Desci<br>Desci<br>Desci | tividad de la exógena<br>inuación, encontrará los manuales e instructivos según el tema. Al Ingresar a cada enlace podrá cargar su información exógena:<br>formación de las Sociedades Fiduciarias respecto al Impuesto Predial Unificado.<br>arga aqui el instructivo de Fiducias Impuesto Predial<br>graga aqui e astructura Tipo 01-Información Fideicomitente<br>arga aqui la estructura Tipo 02-Información Beneficiario<br>formación que deben reportar las Sociedades Fiduciarias Industria y Comercio.<br>arga aqui el instructivo de Fiducias Industria y Comercio<br>arga aqui e instructura Tipo 02-Información Fideicomitente<br>arga aqui la estructura Tipo 02-Información Fideicomiso<br>arga aqui e instructivo de Fiducias Industria y Comercio<br>arga aqui la estructura Tipo 03-Información Fideicomitente<br>arga aqui la estructura Tipo 03-Información Beneficiario<br>formación de compras de bienes y/o servicios<br>arga aqui el instructivo Compras Bienes y Servicios<br>arga aqui la estructura Compras Bienes y/o Servicios |
| <ul> <li><b>3.3</b> En la plataforma WEB, diríjase a la pestaña "Información" y haga clic en el botón "Seleccion archivo".</li> <li>Información Exógena Cuentas Corrientes o de Ahorros</li> <li>Información</li> <li>Seleccionar archivo</li> <li>Sin archivos seleccionados</li> </ul>                                                                                                    | 3.2 Se dilige                                                                                    | ncia su usuario y contraseña para iniciar el cargue de información.                                                                                                    |
| LIMPIAR ENVIAR                                                                                                    | 3.3 En la pla<br>archivo"                                                                        | etaforma WEB, diríjase a la pestaña "Información" y haga clic en el botón "Seleccion<br>cormación Exógena Cuentas Corrientes o de Ahorros<br>cormación<br>eccionar archivo<br>Sin archivos seleccionados                                                                                                    |

IN-HAPU-279, Versión 03

Código: IN-HAPU-IN-HAPU-ING Proyecto deVersión:Instructivo de Usuario para laPresentación de la Información Exógena<br/>Cuentas corrientes o de ahorrosAlcaldía de Medellín

| 1                                                   | nformación Exógena Cuentas Corrientes o de Ahorros                                                                                                    |                               |
|-----------------------------------------------------|----------------------------------------------------------------------------------------------------|-------------------------------|
|                                                     | nformación<br>Seleccionar archivo Sin archivos seleccionados                                                                                                    |                               |
|                                                     | LIMPIAR     ENVIAR <ul> <li>Abrir</li> <li>Abrir</li> <li>Cancelar</li> <li>Cancelar</li></ul> |                               |
| <b>3.5</b> Se col                                   | nfirma la pestaña con el archivo cargado.                                                                                                    |                               |
|                                                     | Información Exógena <b>Cuentas Corrientes o de Ahorros</b><br>Información<br>Seleccionar archivo Estructura cuentas corrientes o de ahorro.xlsx                                                                                                    |                               |
| (                                                   | LIMPIAR ENVIAR                                                                                                    |                               |
| <b>3.6</b> Haga                                     | clic en el botón "ENVIAR" ubicado en la parte inferior de la ventana.                                                                                                    |                               |
|                                                     | Información Exógena <b>Cuentas Corrientes o de Ahorros</b>                                                                                                    |                               |
|                                                     |                                                                                                    |                               |
| El sistema                                          | a realizará la validación de la información.                                                                                                    |                               |
| <b>Validació</b><br><i>la informa</i><br>archivo "( | on con errores: en la validación se encuentra un mensaje " <i>se detectaron inconsiste</i><br>ación" y en la parte inferior de la pantalla se mostrará el listado de errores encontra<br>Cuentas corrientes o de ahorros".                                                                                                    | <i>ncias en</i><br>ados en el |

IN-HAPU-279, Versión 03

| Código: IN-HAPU- |                                        |                      |
|------------------|----------------------------------------|----------------------|
|                  | IN-HAPU-ING Proyecto de                |                      |
| Versión:         | Instructivo de Usuario para la         | T                    |
|                  | Presentación de la Información Exógena | Alcaldía de Medellín |
|                  | Cuentas corrientes o de ahorros        |                      |

|                                                                | Información Exogena Cuentas Corrientes o de A                                                                                                    | horros                                                                                                    |                                                          |
|----------------------------------------------------------------|----------------------------------------------------------------------------------------------------|----------------------------------------------------------------------------------------------------|----------------------------------------------------------|
|                                                                | Información                                                                                                    |                                                                                                    |                                                          |
|                                                                | Seleccionar archivo Estructura cuentas corrientes o de ahorro.xlsx                                                                                                    |                                                                                                    |                                                          |
|                                                                | Se detectaron inconsistencias en la información                                                                                                    |                                                                                                    |                                                          |
|                                                                |                                                                                                    |                                                                                                    |                                                          |
|                                                                | Información de cuentas corrientes o de ahorros e inversiones                                                                                                    |                                                                                                    | Copiar                                                   |
|                                                                | E6: El valor de la celda debe estar vacío<br>T6: El código departamento no es válido                                                                                                    |                                                                                                    |                                                          |
|                                                                | W6: El número deber ser entre 1 y 2<br>X6: Campo obligatorio                                                                                                    |                                                                                                    |                                                          |
|                                                                | A7: La vigencia es incorrecta<br>C7: El formata da la calda ac incorrecta, daba car numérica da min. 2 y máy. 11 distas                                                                                                    |                                                                                                    | *                                                        |
| sobre la                                                       | a plantilla en Excel luego repita los pasos desde                                                                                                    | el numeral 3 3                                                                                                    | 0                                                        |
|                                                                | a plantina en Excel, luego repita los pasos desde                                                                                                    |                                                                                                    |                                                          |
| Al carg                                                        | ar la información se valida el archivo.                                                                                                    | er numeral <b>3.3</b> .                                                                                                |                                                          |
| Al carg                                                        | ar la información se valida el archivo.                                                                                                    | er numeral <b>3.3</b> .                                                                                                |                                                          |
| Al carga<br>Así mis                                            | ar la información se valida el archivo.<br>mo, al momento de evaluar la información, la a                                                                                                    | plicación suspende las valic                                                                                           | laciones si cons                                         |
| Al carga<br>Así mis<br>errores                                 | a plantina en Excel, luego repita los pasos desde<br>ar la información se valida el archivo.<br>smo, al momento de evaluar la información, la a<br>s en las primeras 5 filas (estas no tienen que esta                                                                                                    | plicación suspende las valic<br>r consecutivas).                                                                       | laciones si cons                                         |
| Al carga<br>Así mis<br>errores                                 | a plantina en Excel, idego repita los pasos desde<br>ar la información se valida el archivo.<br>smo, al momento de evaluar la información, la a<br>s en las primeras 5 filas (estas no tienen que esta                                                                                                    | plicación suspende las valic<br>r consecutivas).                                                                       | laciones si cons                                         |
| Al carga<br>Así mis<br>errores<br>Una ve                       | gar la información se valida el archivo.<br>Smo, al momento de evaluar la información, la a<br>s en las primeras 5 filas (estas no tienen que esta<br>ez se corrijan los errores en la plantilla de Exce                                                                                                    | plicación suspende las valic<br>r consecutivas).<br>especificada, vuelva al Po                                         | laciones si cons<br>rtal donde carg                      |
| Al carga<br>Así mis<br>errores<br>Una ve<br>informa            | a plantina en Excel, luego repita los pasos desde<br>ar la información se valida el archivo.<br>smo, al momento de evaluar la información, la a<br>s en las primeras 5 filas (estas no tienen que esta<br>ez se corrijan los errores en la plantilla de Exce<br>ación anteriormente y de clic en el botón " <i>LIMPI</i>                                                                                                    | plicación suspende las valic<br>r consecutivas).<br>especificada, vuelva al Po<br><i>AR</i> ", para que se actualice e | laciones si cons<br>rtal donde carg<br>el código. Repit  |
| Al carga<br>Así mis<br>errores<br>Una ve<br>informa<br>pasos c | gar la información se valida el archivo.<br>Smo, al momento de evaluar la información, la a<br>s en las primeras 5 filas (estas no tienen que esta<br>ez se corrijan los errores en la plantilla de Exce<br>ación anteriormente y de clic en el botón " <i>LIMPI</i><br>desde el numeral <b>3.3</b> .                                                                                                    | plicación suspende las valic<br>r consecutivas).<br>especificada, vuelva al Po<br><i>AR</i> ", para que se actualice e | laciones si cons<br>rtal donde carg<br>el código. Repita |
| Al cargi<br>Así mis<br>errores<br>Una ve<br>informi<br>pasos c | car la información se valida el archivo.<br>Somo, al momento de evaluar la información, la a<br>s en las primeras 5 filas (estas no tienen que esta<br>ez se corrijan los errores en la plantilla de Exce<br>ación anteriormente y de clic en el botón <i>"LIMPI</i><br>desde el numeral <b>3.3</b> .                                                                                                    | plicación suspende las valic<br>r consecutivas).<br>especificada, vuelva al Po<br><i>AR</i> ", para que se actualice e | laciones si cons<br>rtal donde carg<br>el código. Repita |
| Al carga<br>Así mis<br>errores<br>Jna ve<br>nforma<br>basos c  | gar la información se valida el archivo.<br>smo, al momento de evaluar la información, la a<br>s en las primeras 5 filas (estas no tienen que esta<br>ez se corrijan los errores en la plantilla de Exce<br>ación anteriormente y de clic en el botón <i>"LIMPI</i><br>desde el numeral <b>3.3</b> .                                                                                                    | plicación suspende las valic<br>r consecutivas).<br>especificada, vuelva al Po<br><i>AR</i> ", para que se actualice e | laciones si cons<br>rtal donde carg<br>el código. Repita |
| Al carga<br>Así mis<br>errores<br>Jna ve<br>nforma<br>pasos c  | car la información se valida el archivo.<br>smo, al momento de evaluar la información, la a<br>s en las primeras 5 filas (estas no tienen que esta<br>ez se corrijan los errores en la plantilla de Exce<br>ación anteriormente y de clic en el botón <i>"LIMPI</i><br>desde el numeral <b>3.3</b> .<br>Información Exógena <b>Cuentas Corrientes o de A</b><br>Información                                                                                                    | plicación suspende las valic<br>r consecutivas).<br>especificada, vuelva al Po<br><i>AR</i> ", para que se actualice e | laciones si cons<br>rtal donde carg<br>el código. Repita |
| Al carga<br>Así mis<br>errores<br>Jna ve<br>nforma<br>basos c  | gar la información se valida el archivo. sono, al momento de evaluar la información, la a sen las primeras 5 filas (estas no tienen que esta esta corrigan los errores en la plantilla de Excelación anteriormente y de clic en el botón <i>"LIMPI</i> desde el numeral <b>3.3</b> . Información Exógena Cuentas Corrientes o de ahorroxíax se detectore negativamente y la corrientes o de ahorroxíax se detectore negativamente y la cuentas corrientes o de ahorroxíax                                                                                                    | plicación suspende las valic<br>r consecutivas).<br>especificada, vuelva al Po<br><i>AR</i> ", para que se actualice e | laciones si cons<br>rtal donde carg<br>el código. Repita |
| l carga<br>sí mis<br>rrores<br>na ve<br>iforma<br>asos c       | gar la información se valida el archivo.<br>smo, al momento de evaluar la información, la a<br>s en las primeras 5 filas (estas no tienen que esta<br>ez se corrijan los errores en la plantilla de Exce<br>ación anteriormente y de clic en el botón " <i>LIMPI</i><br>desde el numeral <b>3.3</b> .                                                                                                    | plicación suspende las valic<br>r consecutivas).<br>especificada, vuelva al Po<br><i>AR</i> ", para que se actualice e | laciones si cons<br>rtal donde carg<br>el código. Repita |
| l carga<br>sí mis<br>rrores<br>na ve<br>forma<br>asos c        | car la información se valida el archivo. smo, al momento de evaluar la información, la a s en las primeras 5 filas (estas no tienen que esta ez se corrijan los errores en la plantilla de Excelación anteriormente y de clic en el botón <i>"LIMPI</i> desde el numeral <b>3.3</b> . Información Exógena Cuentas Corrientes o de ahorro.xlsx se detectoren incensistencias en la información incensistencias en la información de cuentas corrientes o de ahorro.xlsx se detectoren incensistencias en la información de cuentas corrientes o de ahorro.xlsx                                                                                                    | plicación suspende las valic<br>r consecutivas).<br>especificada, vuelva al Po<br><i>AR</i> ", para que se actualice o | laciones si cons<br>rtal donde carg<br>el código. Repit  |
| carga<br>sí mis<br>rores<br>na ve<br>forma<br>asos c           | gar la información se valida el archivo.<br>somo, al momento de evaluar la información, la a<br>s en las primeras 5 filas (estas no tienen que esta<br>ez se corrijan los errores en la plantilla de Excel<br>ación anteriormente y de clic en el botón " <i>LIMPI</i><br>desde el numeral <b>3.3</b> .<br>Información Exógena Cuentas Corrientes o de ahorro.xlax<br>se detectaren hemistencias en la información<br>seleccionar archivo Estructura cuentas corrientes o de ahorro.xlax<br>se detectaren hemistencias en la información<br>Es el valor de la celda debe estar vacio<br>Te: El valor de la celda debe estar vacio<br>Te: El valor de la celda debe estar vacio<br>Te: El valor de la celda debe estar vacio                                                                                                    | plicación suspende las valic<br>r consecutivas).<br>especificada, vuelva al Po<br><i>AR</i> ", para que se actualice o | laciones si cons<br>rtal donde carg<br>el código. Repita |
| carga<br>í mis<br>rores<br>a ve<br>forma<br>sos c              | gar la información se valida el archivo.<br>smo, al momento de evaluar la información, la a<br>s en las primeras 5 filas (estas no tienen que esta<br>ez se corrijan los errores en la plantilla de Exce<br>ación anteriormente y de clic en el botón " <i>LIMPI</i><br>desde el numeral <b>3.3</b> .<br>Información Exógena Cuentas Corrientes o de ahorro.xlsx<br>se detectora información<br>se detectora información<br>Estructura cuentas corrientes o de ahorro.xlsx<br>se detectora información<br>Estructura cuentas corrientes o de ahorro.xlsx<br>se detectora información<br>Estructura cuentas corrientes o de ahorro.xlsx<br>se detectora información<br>Estructura cuentas corrientes o de ahorro.xlsx<br>se detectora información<br>Estructura e subio<br>Se detectora información<br>Se detectora información<br>Se detectora informaci | plicación suspende las valic<br>r consecutivas).<br>especificada, vuelva al Po<br><i>AR</i> ", para que se actualice o | laciones si cons<br>rtal donde carg<br>el código. Repita |

IN-HAPU-279, Versión 03

Γ

La impresión o copia magnética de este documento se considera "COPIA NO CONTROLADA". Sólo se garantiza la actualización de esta documentación en el sitio ISOLUCIÓN Alcaldía de Medellín.

1

| Código: IN-HAPU- |                                        |                      |
|------------------|----------------------------------------|----------------------|
|                  | IN-HAPU-ING Proyecto de                |                      |
| Versión:         | Instructivo de Usuario para la         |                      |
|                  | Presentación de la Información Exógena | Alcaldía de Medellín |
|                  | Cuentas corrientes o de ahorros        |                      |
|                  | ·                                      |                      |

| Información Exógena Cuentas Corrientes o de Ahorros                                                                                                    |                                                                                          |  |  |
|----------------------------------------------------------------------------------------------------|------------------------------------------------------------------------------------------|--|--|
| Descargar <b>instructivo</b> de Generación<br>Descargar estructura base para el diligenciamiento de la información <b>aquí</b>                                                                                                    |                                                                                          |  |  |
|                                                                                                    |                                                                                          |  |  |
|                                                                                                    |                                                                                          |  |  |
| Seleccionar archivo                                                                                                    | Ninguno archivo setec.                                                                   |  |  |
| LIMPIAR                                                                                                    | ENVIAR                                                                                   |  |  |
| El proceso ha finalizado corr                                                                                                    | ectamente                                                                                |  |  |
| Se da por terminado el trámite cuando la validación del cargue de información sea exitosa con el mensaje: " <i>el proceso ha finalizado correctamente</i> ".                                                                         |                                                                                          |  |  |
| Tiempo promedio:                                                                                                    | El tiempo promedio de ingreso al Portal Web y cargue de la información es de 30 minutos. |  |  |
| Requisitos y documentos:                                                                                                    |                                                                                          |  |  |
| <ul> <li>Son necesarias las siguientes características en el equipo desde el cual se realizará el trámite:</li> <li>Optimizado para Google Chrome.</li> <li>Adobe Reader versión actualizada.</li> <li>Acceso a Internet.</li> </ul> |                                                                                          |  |  |
| Costos y pagos:                                                                                                    |                                                                                          |  |  |
| N/A                                                                                                    |                                                                                          |  |  |
| Normas asociadas:                                                                                                    |                                                                                          |  |  |
| De conformidad con la Resolución 202350037010 del 10 de mayo del 2023, la entrega de la información                                                                                                    |                                                                                          |  |  |
| exógena deberá realizarse hasta las fechas máximas establecidas en la misma.                                                                                                    |                                                                                          |  |  |
| Recuerde que:                                                                                                    |                                                                                          |  |  |
| La información se entrega únicamente a través del Portal Institucional del Distrito Especial de Ciencia,                                                                                                    |                                                                                          |  |  |
| Tecnología e Innovación de Medellín                                                                                                    |                                                                                          |  |  |
| Trámites y servicios relacionados:                                                                                                    |                                                                                          |  |  |
| • N/A                                                                                                    |                                                                                          |  |  |